## CONFIGURANDO MÁQUINAS QUE FORAM FORMATADAS

- 1. Localize o arquivo AUTOEXEC.NT no diretório C:\WINDOWS\system32 e abra utilizando o BLOCO de NOTAS;
- 2. Crie uma linha com o texto: **set clipper=f110**, conforme figura abaixo, e a seguir salve o arquivo.

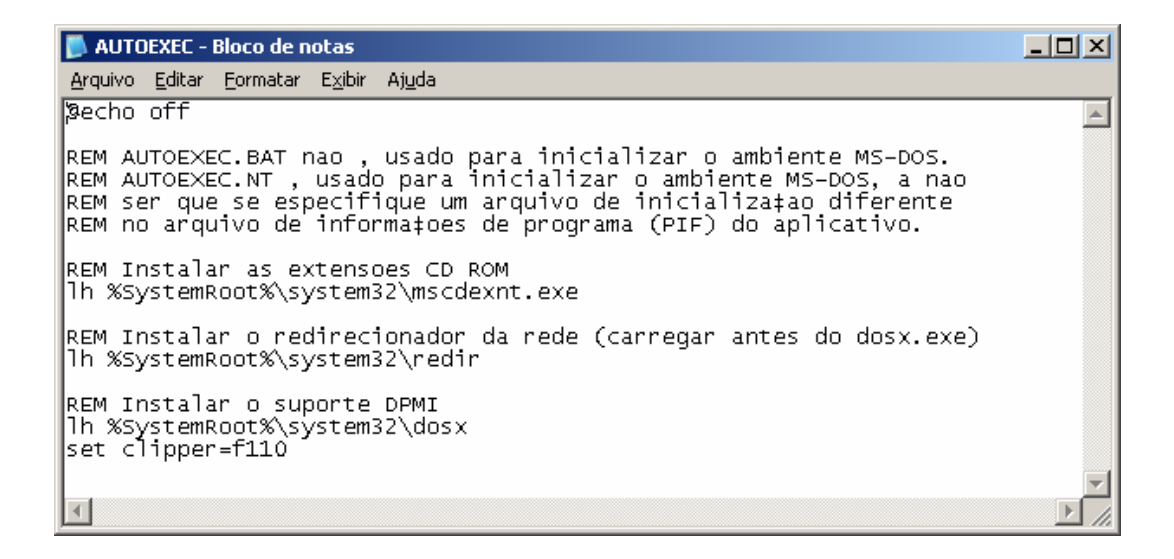

- 3. Localize o arquivo CONFIG.NT no diretório C:\WINDOWS\system32;
- 4. Localize a linha files (geralmente está com o valor files=40)
- 5. Modifique o valor para files=110, conforme figura abaixo, e a seguir salve o arquivo;

| 📙 CONFIG - Bloco de notas |                |                                                              |   |
|---------------------------|----------------|--------------------------------------------------------------|---|
| Arquivo                   | <u>E</u> ditar | Eormatar E <u>x</u> ibir Aj <u>u</u> da                      |   |
| REM                       |                | convencional do DOS em que você deseja que o sistema aloque  | - |
| REM                       |                | os quadros de páginas do EMM. O valor deve ser fornecido em  |   |
| REM                       |                | números hexadecimais. 0x1000 <= segmentoBase <= 0x4000.      |   |
| REM                       |                | O valor é arredondado para baixo no limite de 16 Kb.         |   |
| REM                       |                | o valor padrão é 0x4000.                                     |   |
| REM                       | RAM            |                                                              |   |
| REM                       |                | especifica que o sistema deve alocar somente 64 Kb do espaço |   |
| REM                       |                | de endereçamento da area do Bioco de Memoria Superior (UMB)  |   |
| REM                       |                | para quadros de paginas do EMM e deixar o restante (se       |   |
| D CM                      |                | localeja para ser usadu peru dos para acertar cumandos       |   |
|                           |                | máximo postívol para os quadros do písicema aloca o          |   |
| DEM                       |                | maximo possivel para os quadros de paginas.                  |   |
| REM                       | O t            | amapho do EMM é determinado pelo arquivo PIE associado ao    |   |
| REM                       | anl            | icativo ou pelo arquivo default pit. Se o tamanho do arquivo |   |
| REM                       | PTE            | for igual a zero, o EMM será desativado e a linha de comando |   |
| REM                       | EMM            | ignorada.                                                    |   |
| REM                       |                |                                                              |   |
| dos=hiqh, umb             |                |                                                              |   |
| device                    | e=̃%Śys        | temRoot%\system32\himem.sys                                  |   |
| files=                    | =110           |                                                              |   |
| device                    | 2=⊂:\⁄A        | RQUIV~1\ALWILS~1\Avast4\aswmonds.sys                         |   |
|                           |                | -                                                            | - |
|                           |                |                                                              |   |

Pronto!!! O SISFAD e SISLOC já podem ser instalados. Localize os arquivos de instalação na página da saúde. <u>www.saude.to.gov.br</u> / Download / Dengue / Aplicativos.

Palmas, 16 de outubro de 2007 GT Dengue e Febre Amarela